... how to find persons and their emails who have added information from branches of my family tree in Family Search.

This method depends upon you having a (free) Family Search account and being logged into it.

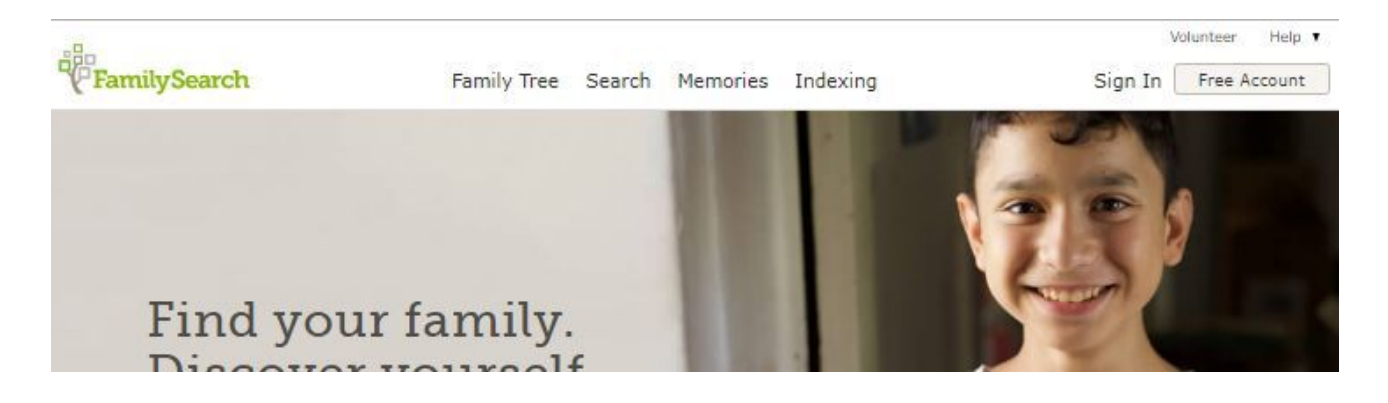

When you are signed in, you will be able to quickly click through to any one of the people you have recently searched using the *Recent People* list.

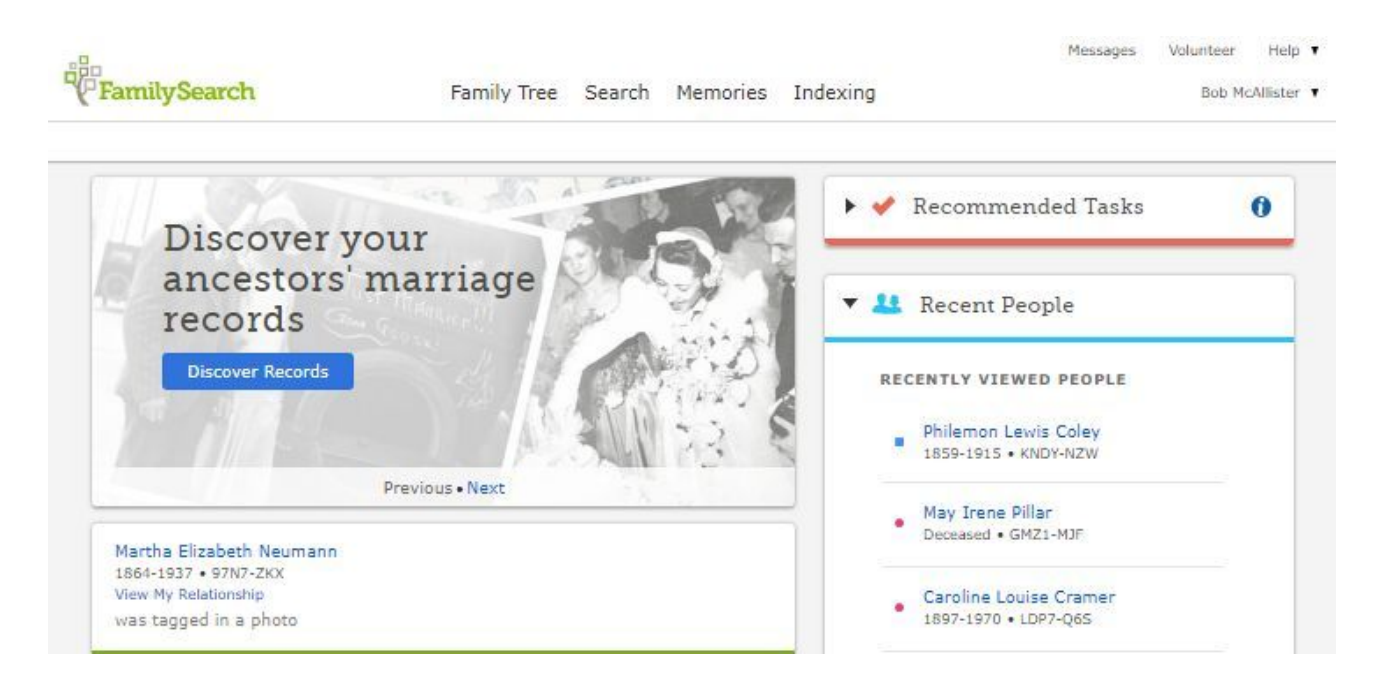

When you click on a name, you will be taken to the Person Page for that individual. If the name you want is not in your list (because it has been a while since you searched for it), then select Family Tree in the top menu, then Person and simply search for the name you want.

| FamilySearch Family Tree Search                                | Messages Volunteer Help<br>I Memories Indexing Bob McAllister |
|----------------------------------------------------------------|---------------------------------------------------------------|
| Tree Person Recents Find Lists                                 | C Help Others                                                 |
| Philemon Lewis Coley<br>27 June 1859 - 10 July 1915 • KNDY-NZW | 📲 View Tree ្ស្ន Watch 🥑 View My Relationship                 |
| Details Time Line Sources 1 Collaborate 1 Memories             | 3                                                             |
| ▼ Life Sketch                                                  | Research Help                                                 |
| 🖬 Add 🗧                                                        | Show All G                                                    |
|                                                                | Australia Cametary Inscriptions 1902-2005                     |
| <ul> <li>Vitals</li> </ul>                                     | Philomona Lawle Cales                                         |
| Name • 1 Source • Edit<br>Philomen Louis Colou                 | Australia Cemetery Inscriptions, 1802-2005                    |
|                                                                | Philemon Lewis Coley                                          |
| Male                                                           | England and Wales Census, 1861                                |
| Birth • 0 Sourcas • Edit                                       | <ul> <li>Search Records</li> </ul>                            |
| Stourbridge, West Midlands, England                            | AB                                                            |
| Christening                                                    | "("FamilySearch                                               |
| ➡ Add                                                          | -Mancestry                                                    |
| Death - 0 Sources - Edit                                       | find mypast:                                                  |
| Queensland, Australia                                          | OMvHeritage                                                   |
| Burial                                                         |                                                               |
| Add                                                            | ▼ Latest Changes                                              |
|                                                                | Merce Completed                                               |
| Other Information                                              | June 2, 2018                                                  |
| + Add Information                                              | by Shinkeystuth                                               |
|                                                                | G Merge Started                                               |
| • Family Members                                               | June 2, 2018<br>by Shideanath                                 |
| Spouses and Children Parents and Siblings                      |                                                               |
|                                                                | G Birth Changed                                               |

On the right side of the Person Page (you may need to scroll down) you will see a section called *Latest Changes.* 

|                                                                                                    | (C) MyHeritage                                                                                         |  |
|----------------------------------------------------------------------------------------------------|----------------------------------------------------------------------------------------------------|--|
|                                                                                                    | ✓ Latest Changes                                                                                       |  |
|                                                                                                    | Werge Completed                                                                                        |  |
|                                                                                                    | by ShirleyHuth                                                                                         |  |
| Parents and Siblings<br>Show All 🛨 Add Parent                                                                | <ul> <li>Merge Started</li> <li>June 2, 2018</li> <li>by ShirleyHuth</li> <li>Birth Changed</li> </ul> |  |
| Philemon Coley                                                                                               | by Arabella Ward                                                                                       |  |
| 1833–1915 • LH5T-9QH<br>Marriage: 31 August 1856<br>Old Swinford, Worcestershire, En Selva or Silvia Trueman | Show All                                                                                               |  |
| 1833-1921 • M25J-T9Z                                                                                         | ▼ Tools                                                                                                |  |
| ↑ Children (8)                                                                                               | E Edit I abele                                                                                         |  |

Notice that the list there describes the change made, the date it was made and the Username of the person who made that change.

If you see the change that interests you on that list, click on the description to open the next screen. And if the particular change you want is not in the short list, pick any one because you can find older changes through that next screen.

| <b>2</b> • <b>F</b><br>27                             | Philemon Lewis Coley<br>7 June 1859 - 10 July 1915 • KNDY-NZW          | ●∫ <sup>●</sup> View My Relationship |  |
|-------------------------------------------------------|------------------------------------------------------------------------|--------------------------------------|--|
| Filtered Changes                                      | Birth ×<br>Details                                                     |                                      |  |
| Birth Changed<br>December 6, 2015<br>by Arabella Ward | <sup>Birth</sup><br>27 Jun 1859<br>Stourbridge, West Midlands, England | Current                              |  |
| Birth Changed<br>March 14, 2015<br>by Daniel Loney    | <sup>Birth</sup><br>27 Jun 1859<br>Stourbridge, Shropshire, England    | Restore                              |  |
| Birth Added<br>April 6, 2012<br>by FamilySearch       | Birth<br>27 Jun 1859                                                   | Restore                              |  |

In this case, the list of changes includes all those made to the birth record (again arranged by date and listing the user). When you see the one you want, simply click the username for contact details.

| Information                                          | Details                                        |                                          |   |  |
|------------------------------------------------------|------------------------------------------------|------------------------------------------|---|--|
| Birth Changed<br>December 6, 20:<br>by Arabella Ward | Daniel Loney<br>Full Name                      | 8                                        | × |  |
| Birth Changed<br>March 14, 2015<br>by Daniel Loney   | Contact Name<br>E-mail Address<br>Phone Number | Daniel Loney<br>daniel_loney@hotmail.com |   |  |
| Birth Added<br>April 6, 2012<br>by FamilySearch      | Mailing Address                                |                                          |   |  |
|                                                      | 😿 Send a Mes                                   | sage                                     |   |  |

Note that you can send a message through the Family Search system or (if, as in this case, the user makes his email public) you can email directly.

If the change that interests you was made to another type of record, simply click the x at the end of the "filter ribbon" (currently showing Birth) to get an unfiltered list (indicated by the heading *All Changes*).

| Philemon Lewis Coley 27 June 1859 - 10 July 1915 • KNDY-NZW |                                                                                       |                                        | J* View My Relationship |  |
|-------------------------------------------------------------|---------------------------------------------------------------------------------------|----------------------------------------|-------------------------|--|
| All Changes                                                 |                                                                                       |                                        |                         |  |
| Information                                                 | Details                                                                               |                                        |                         |  |
| Merge                                                       |                                                                                       |                                        |                         |  |
| Merge Completed<br>June 2, 2018<br>by ShirleyHuth           | Surviving Person<br>Philemon Lewis Coley<br>Reason This Merge Is Correct<br>Duplicate | Deleted Person<br>Philemon Lewis Coley | Unmerge                 |  |
| Merge Started<br>June 2, 2018<br>by ShirleyHuth             | Surviving Person<br>Philemon Lewis Coley<br>Reason This Merge Is Correct<br>Duplicate | Deleted Person<br>Philemon Lewis Coley |                         |  |
| Birth Changed<br>December 6, 2015<br>by Arabella Ward       | Birth<br>27 Jun 1859<br>Stourbridge, West Midlands, England                           |                                        | Current                 |  |

This page can be quite long, so scroll down until you find the change that you want to ask the user about and then proceed as above to send a message.

If another user contacts you (through Family Search) about a change you have made, your incoming messages will be collected on your personal start page (under the label Messages in the top right corner).

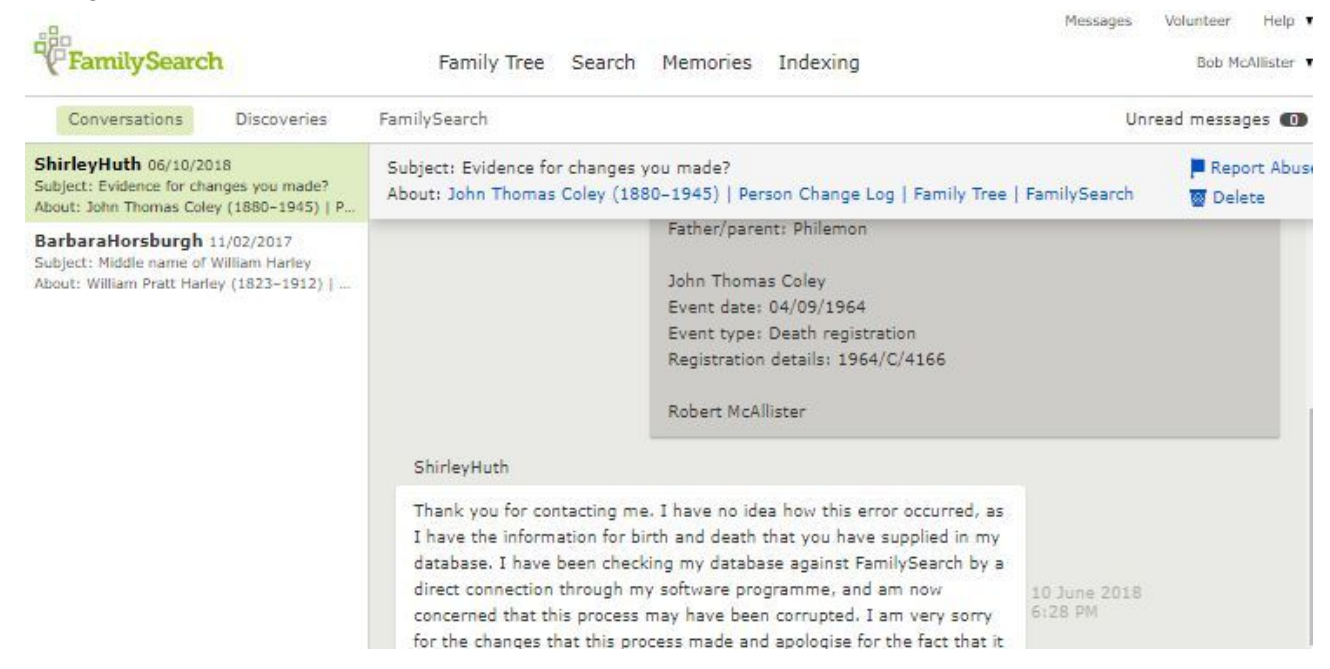